## فرآیند الکترونیکی <u>صدور</u> کارتکس پروژه های تحت نظرشرکت مهندسین مشاور بهینه کاوان ستاوند

۱- در گام نخست به سامانه الکترونیکی <u>www.satavand.ir</u> مراجعه نموده و قسمت ثبت درخواست جدید را انتخاب، سپس با کلیک کردن بر روی دکمه **ورود به سامانه ثبت درخواست** به مرحله بعد هدایت می شوید.

| E La manatana               | Service Q                                                 | اثبت در فواست جدید                                                                                                    |
|-----------------------------|-----------------------------------------------------------|----------------------------------------------------------------------------------------------------|
|                             |                                                           | برای لبت درخواست ابتدا باید نکات زیر را در نظر داهنه باهید:                                                                         |
|                             |                                                           | <ul> <li>آدرس دقيق قطمه يا قطمات مد نظرتان را داهنه باهيد.</li> </ul>                                                               |
| -                           | ی از قالب های pdf,png,jpg,jpeg بوده و تا حداکثر ۱ مگاپایت | <ul> <li>تصویر صفحه اول هناسنامه و کارت ملی را داهنه باهید. هر دوی آنها می توانند به یک<br/>حجم داهنه باهند.</li> </ul>             |
| ورود به مامانه ثبت درخواست. | pdf.png.jpg، تبدیل تمایید، حداکثر حجم هر کدام می          | <ul> <li>تصویر قولنامه، وکالتنامه (در صورت وجود) را داهنه باهید وآنها را به یکی او قالب های<br/>تراند تا ۲ سگانیات باهد.</li> </ul> |

۲- در مرحله بعد با کلیک کردن بر روی منوی کرکره ای لطفا نوع درخواست خود را انتخاب نمایید، نسبت به انتخاب مرحله صدور کارتکس اقدام می نمایید.

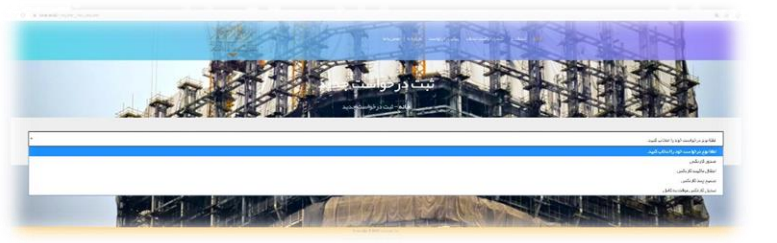

۳- مرحله بعد نوبت انتخاب نوع کارتکس می باشد که متقاضیان محترم میبایست به صورت پیش فرض کارتکس موقت را انتخاب نمایند و پس از آن نسبت به تکمیل اطلاعات شخصی مورد نیاز طبق جدول اقدام نمایند. در صورتی که تعداد متقاضیان بیش از یک نفر باشد با کلیک کردن بر روی افزودن مالک دیگر میتوان جدول جدیدی برای متقاضی بعدی ایجاد نموده و بر اساس آن اطلاعات مورد نیاز را وارد نمایند.

| 0                                             | لطما انتحاب كتيح        |                  |                                   |                       | *                    |
|-----------------------------------------------|-------------------------|------------------|-----------------------------------|-----------------------|----------------------|
|                                               |                         |                  |                                   |                       |                      |
|                                               | کار تکس کامل            |                  |                                   |                       |                      |
|                                               | کار دکس موقت            |                  |                                   |                       |                      |
| شخصات مالک یا مالکین                          |                         |                  |                                   |                       |                      |
| Ung                                           |                         | نام خانوادگی     |                                   | نام ہدی               |                      |
|                                               | کد ملی                  |                  | شماره شناستامه                    | محل توند              |                      |
| روزتوند * ماهتوند                             | × سال تولد ×            |                  | شماره موبایل                      |                       | کہ پستی              |
| تدرس سنل سگونت                                |                         |                  |                                   |                       |                      |
| تصویر صفحہ اول شناستا<br>تا حداکثر ۱ مکابایت) | امه (یا یکی از فرمت هاو | a bqijbojbeo buo | تصویر کارت ملی (یا یک<br>مکابایت) | ی از فرمت های peo.png | pdfjpg و تا حماکثر ا |
| choose File                                   | No file chose           |                  | Choose File                       | No file chosen        |                      |
|                                               |                         |                  |                                   |                       |                      |
|                                               |                         |                  |                                   |                       |                      |

۴- در مرحله بعد پروژه مورد نظر (باتوجه به پلاک ثبتی) را انتخاب نمایید.

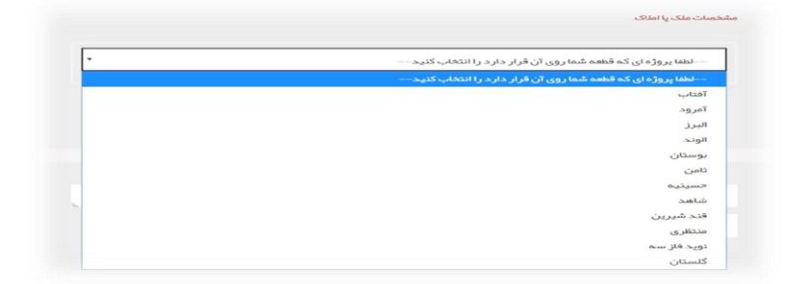

۵- در مرحله بعد با کلیک کردن بر روی جستجوی قطعه و با استفاده از اطلاعات قولنامه ای ( شماره قطعه و شماره بلوک) نسبت به تعیین قطعه مورد نظر اقدام نمایید.

|       |        |                   | جستجوی قطعه در پروژه                                          |
|-------|--------|-------------------|---------------------------------------------------------------|
|       |        | ها اجباری نیستند. | لطفا اطلاعاتی که از قطبه مدنظر دارید را راره نمایید. همه فیلد |
| شماره |        | شماره بلوک        |                                                               |
| پلاک  |        | •                 | وشعيت قطعه                                                    |
|       |        | بستجو             |                                                               |
| ت     | توخيحا | متراژ             | آدرس قطعه                                                     |

۶- در مرحله بعد نسبت به تكميل اطلاعات خواسته شده در خصوص قولنامه و وكالتنامه ( در صورت موجود بودن وكالت نامه) اقدام نماييد.

| تصویر وکالتنامه (با یکی از فرمت های pdfjpgjpegpng و تا حداکثر 2<br>مگابایت) | تصویر قولنامه (با یکی از فرمت های pdf.jpg.jpeg.png و تا حداکثر 2<br>مگابایت) |
|-----------------------------------------------------------------------------|------------------------------------------------------------------------------|
| No file chosen Choose File                                                  | No file chosen Choose File                                                   |
| (شماره وكالتنامه (در مىورت وجود وكالتنامه                                   | شماره قولنامه                                                                |
|                                                                             |                                                                              |
| ملک دیگر                                                                    | + افزرد                                                                      |

۷- در مرحله نهایی در صورت داشتن توضیحات، در کادر مربوطه آن را وارد نمایید و پس از ثبت کد امنیتی نسبت به ارسال درخواست اقدام نمایید.

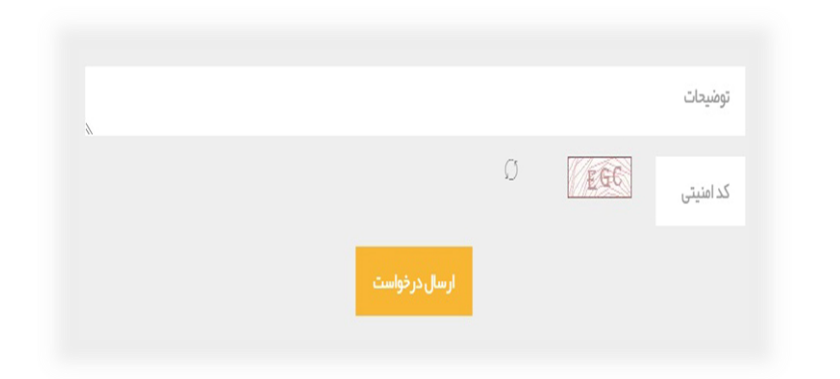

در پایان توجه داشته باشید یک کد رهگیری برای متقاضی ارسال می گردد. بوسیله کد رهگیری یادشده و مراجعه مجدد به سامانه می توانید نسبت به پیگیری وضعیت پرونده خود اقدام نمایید.